**各** 位老師及小朋友大家好,今天要跟大家分享一個網站,可以幫助大家在學習英語時,增 加自己的字彙量(宜蘭縣EEG400單字),請大家先打開電腦,到google 網頁。

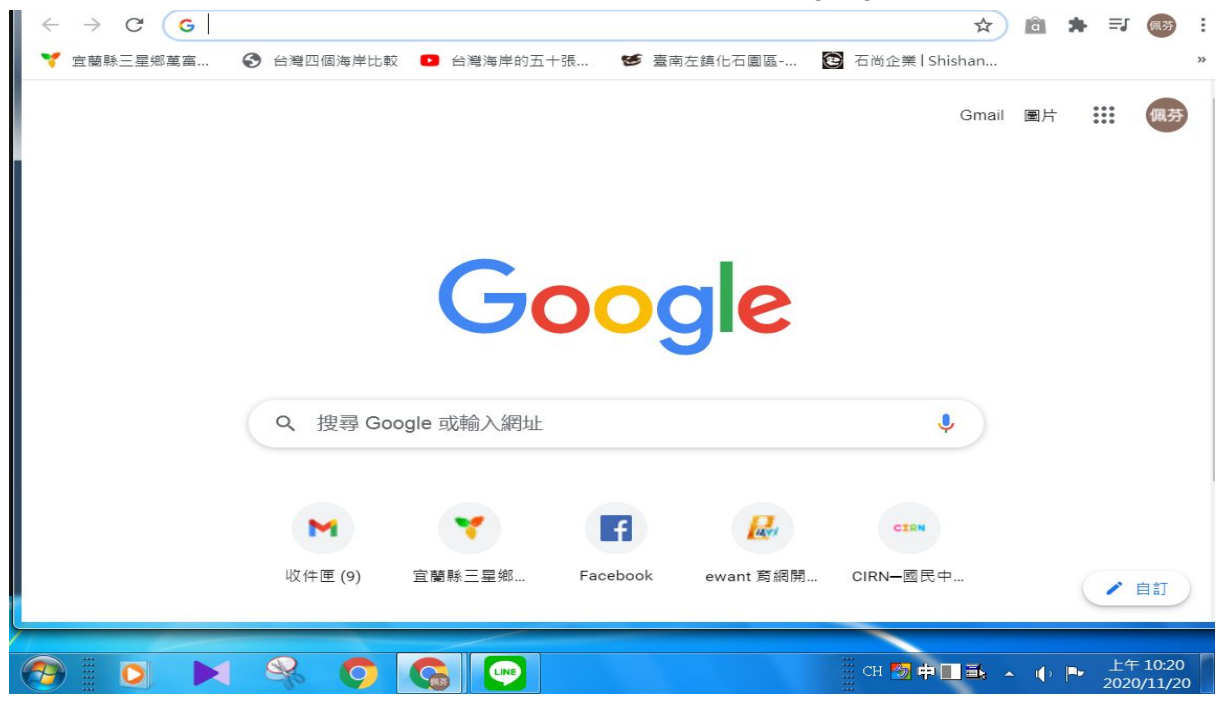

這時可以先登入自己的google 帳號, 在右上角會出現自己的名字。

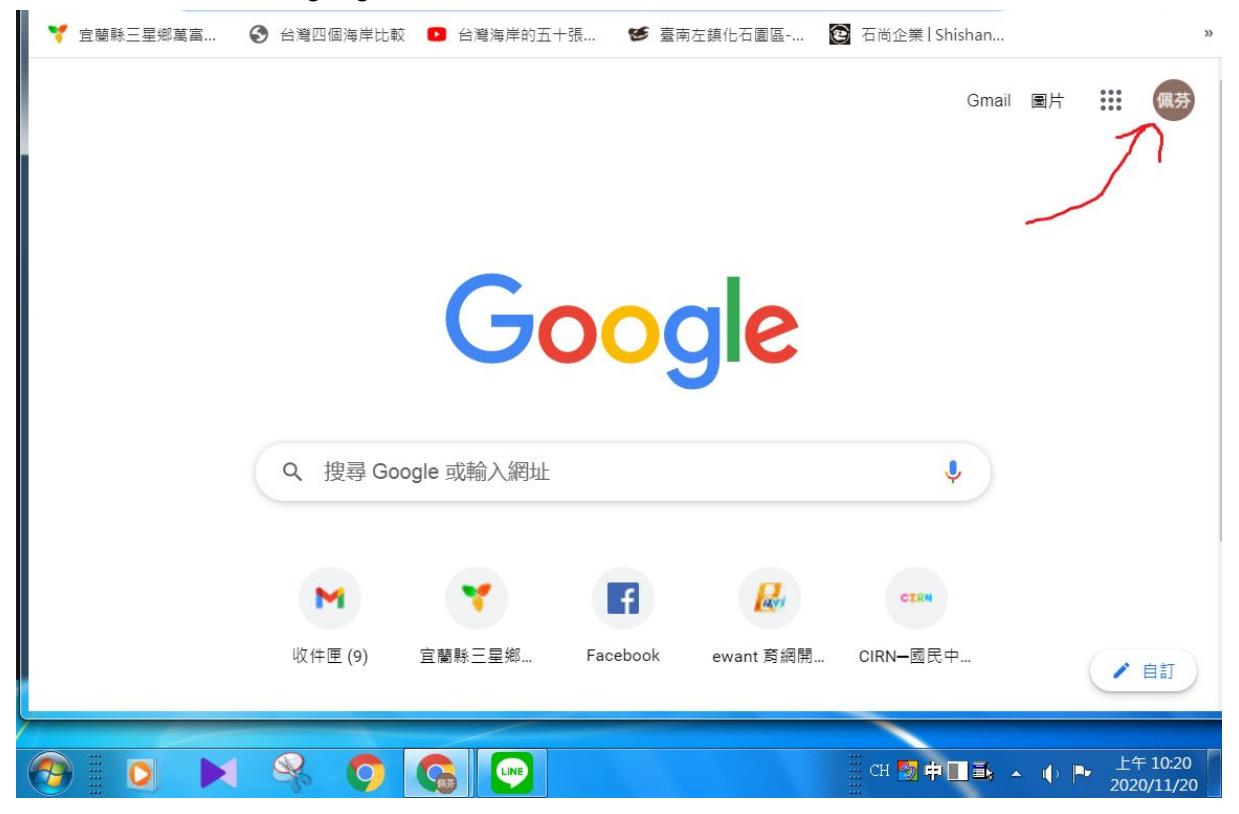

# 在搜尋欄位中輸入 quizlet

| ← → C ▲ g ▼ 宜蘭縣三星郷萬富 | oogle.com/search?q=quizlet&oq=quizlet&aqs=chrome69i57j0i131i433j0l6.222                                    | [ ♀☆ 🖻 🖈 ≕ 🐻 :<br>[ Shishan » |  |  |  |  |
|----------------------|----------------------------------------------------------------------------------------------------|-------------------------------|--|--|--|--|
| Google               | quizlet                                                                                                    | X 🌢 Q                         |  |  |  |  |
|                      | Q 全部 🗋 圖片 ▶ 影片 🙂 新聞 🖺 書籍 : 更多                                                                              | 設定 工具                         |  |  |  |  |
|                      | 約有 52,300,000 項結果 (搜尋時間:0.45 秒)                                                                            |                               |  |  |  |  |
|                      | quizlet.com > zh-tw ▼<br>免費的學習工具和單詞卡   Quizlet<br>Quizlet做的簡單學習工具能讓你學習任何事物。今天就開始利用單詞卡、遊戲和學習工具學習吧<br>一全都免費。 |                               |  |  |  |  |
|                      | 教師版     行動版       透過互動式教材、學習活動與遊     Quizlet是能神速學習字彙的<br>戲,讓你的學生在教室內外都能積       極     quizlet.com 的其他相關資訊 » | 江具。                           |  |  |  |  |
|                      | play.google.com→store→apps→details→id=com.quizl ▼<br>Quizlet:使用單詞卡學習語言與字彙- Google Play 應用程式                |                               |  |  |  |  |
| 產在等候 ogs.google.com. |                                                                                                    | •                             |  |  |  |  |
|                      | CH 🛃 🕞 🔛                                                                                                   | ▲□■▲ ↓ ▶ 上午10:29              |  |  |  |  |

## 點選免費的學習工具和單詞卡

| $\leftrightarrow$ $\rightarrow$ C $$ god | gle.com/search?q=quizlet&oq=quizlet&aqs=chrome69i57j0i131i433j0l6.222(                                            | 9 ☆ 🖻 🗯 🗊 🚳 :       |  |  |
|------------------------------------------|----------------------------------------------------------------------------------------------------|---------------------|--|--|
| 🌱 宜蘭縣三星鄉萬富                               | 🚱 台灣四個海岸比較 💶 台灣海岸的五十張 🧐 臺南左鎮化石園區 🔯 石尚企業!!                                                                         | Shishan »           |  |  |
| Google                                   | quizlet                                                                                                    | x 🌢 Q               |  |  |
|                                          | ♀ 全部 ▲ 圖片 ▶ 影片 ⊑ 新聞 『 書籍 : 更多                                                                                     | 設定 工具               |  |  |
|                                          |                                                                                                    |                     |  |  |
|                                          | quizlet.com > zh-tw ▼<br>免費的學習工具和單詞卡  Quizlet<br>Quizlet做的簡單學習工具能讓你學習任何事物。今天就開始利用單詞卡、遊戲和學習工具學習吧<br>一全都免費。         |                     |  |  |
|                                          | 教師版     行動版       透過互動式教材、學習活動與遊     Quizlet是能神速學習字彙的工       戲,讓你的學生在教室內外都能積        極        quizlet.com 的其他相關資訊。 | 具。                  |  |  |
| ←在等候 oqs.google.com                      | play.google.com→store→apps→details→id=com.quizl ▼<br>Quizlet:使用單詞卡學習語言與字彙- Google Play 應用程詞                       | et .                |  |  |
| 1                                        |                                                                                                    |                     |  |  |
| 🔭 🖸 💌                                    | 😪 🌀 💽 сн 🛛 д                                                                                                    | 上午 10:29 2020/11/20 |  |  |

### 進入之後,請點選右上角的登入

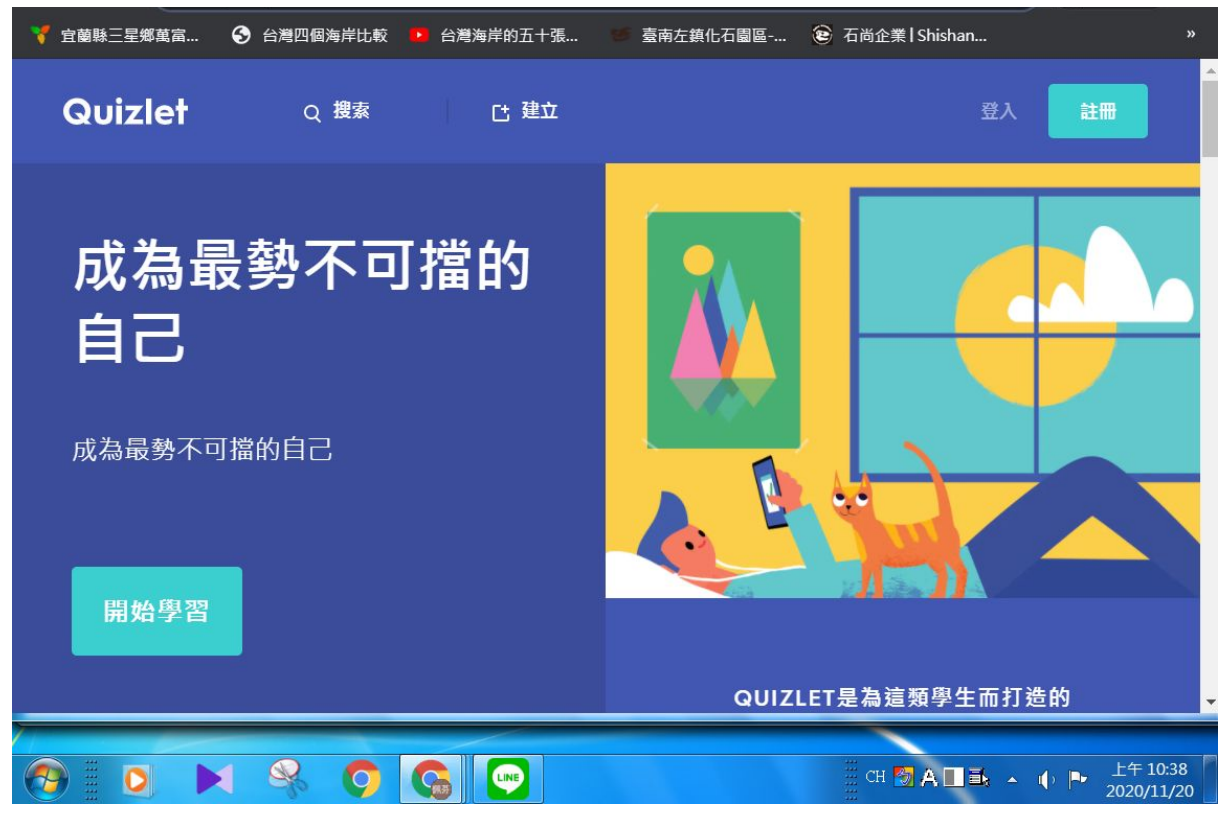

#### 出現這畫面後,請點選google帳號登入

| 🏹 宜蘭縣三星鄉萬富 | 台灣四個海岸比較 | ▶ 台灣海岸的五十張 | 🥌 臺南左鎮化石園區 | 😢 石尚企業   Shishan. | »                                  |
|------------|----------|------------|------------|-------------------|------------------------------------|
| Quizlet    | 0 搜索     |            |            |                   | 登入 註冊                              |
|            | 登入       |            |            | ×                 |                                    |
| 成為軍        |          |            |            |                   |                                    |
| 自己         | G        | 用Goog      | gle帳戶登入    |                   |                                    |
| 成為最勢不可     | f        | 用Faceb     | ook帳戶登入    |                   |                                    |
| 開始學習       | <b>É</b> | 用App       | le帳戶登入     |                   |                                    |
|            | 輸入用戶名    |            |            |                   | 打造的                                |
|            |          |            |            |                   |                                    |
|            | < 🤗 🔿    |            |            | Сн 🌄 🛊 🔲 🛢        | 上午 10:38 ▲ ● ● 上午 10:38 2020/11/20 |

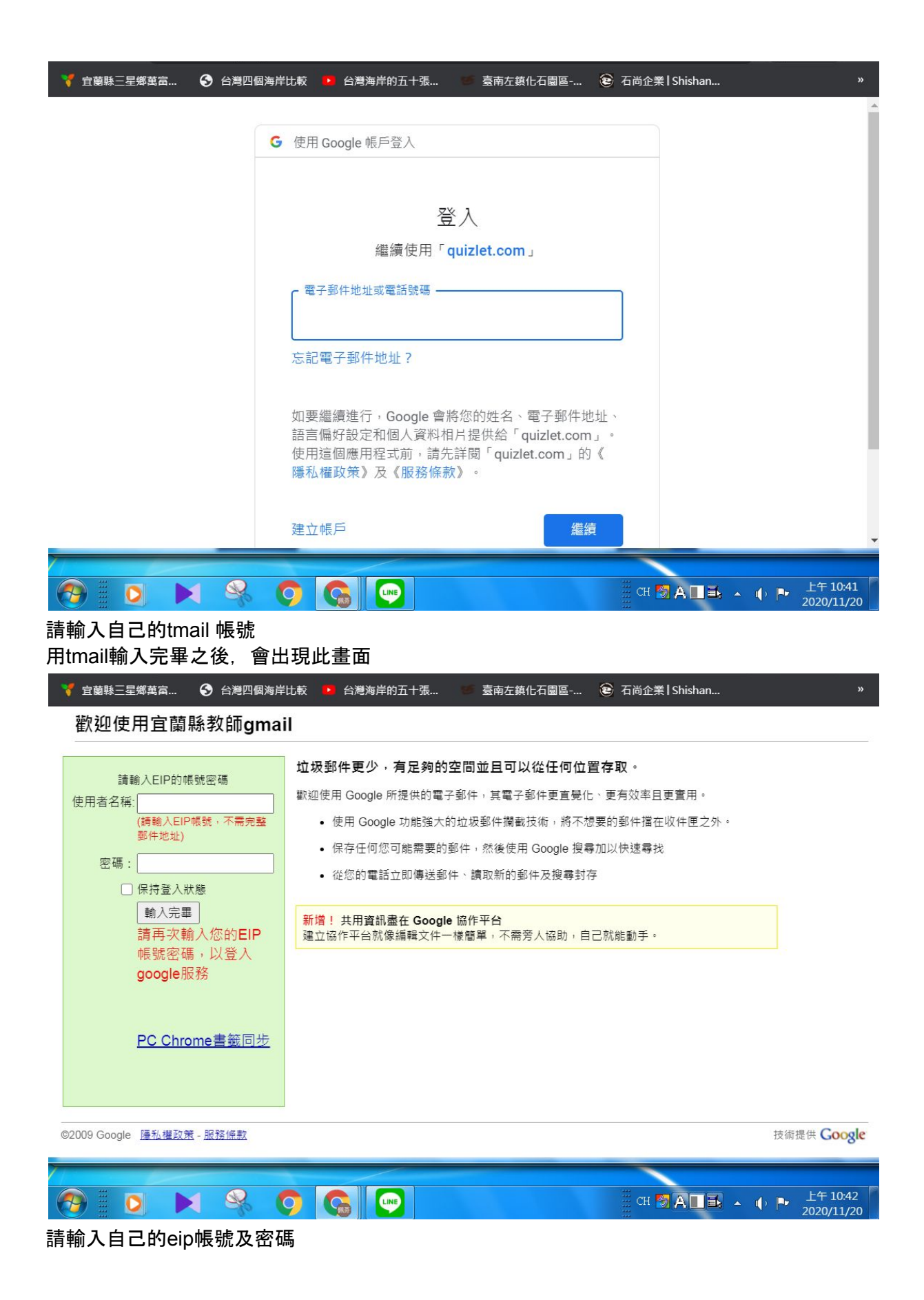

#### 輸入完後,會出現此畫面

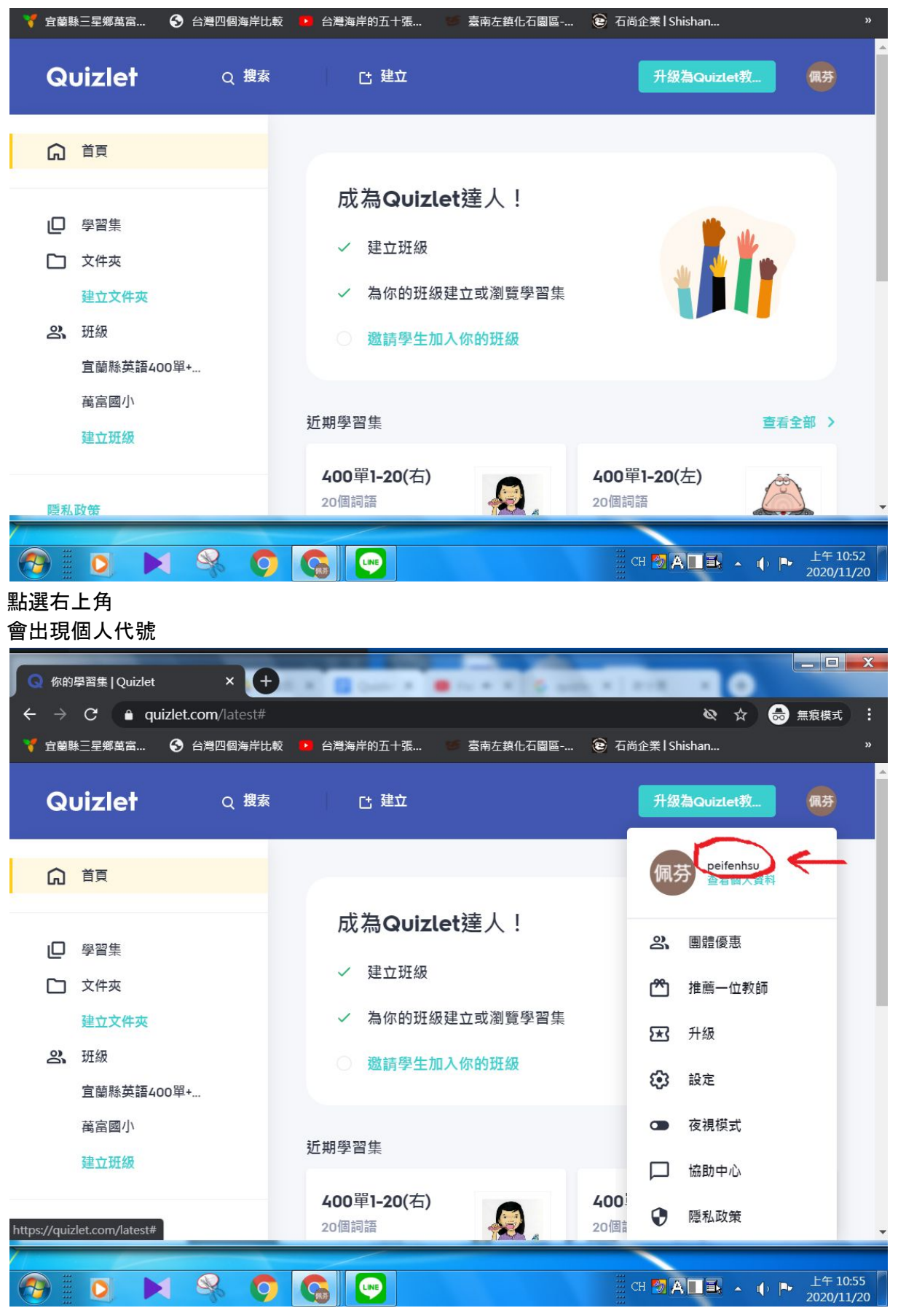

請將個人代號記下來,讓老師幫您加入他的班級。 或 直接點選下列網址: <u>https://quizlet.com/join/BcmdkCqyR</u> **宜蘭縣英語400單+五年級課本單字** 都可以進入到此班級 以上是登入Quizlet的教學方法及進入班級的方式~

有問題可以再問一下老師喔~